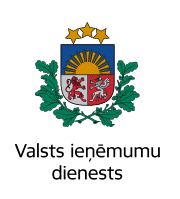

ATGŪSTI PĀRMAKSĀTOS NODOKĻUS

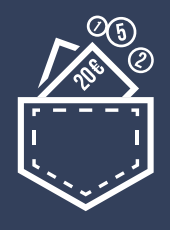

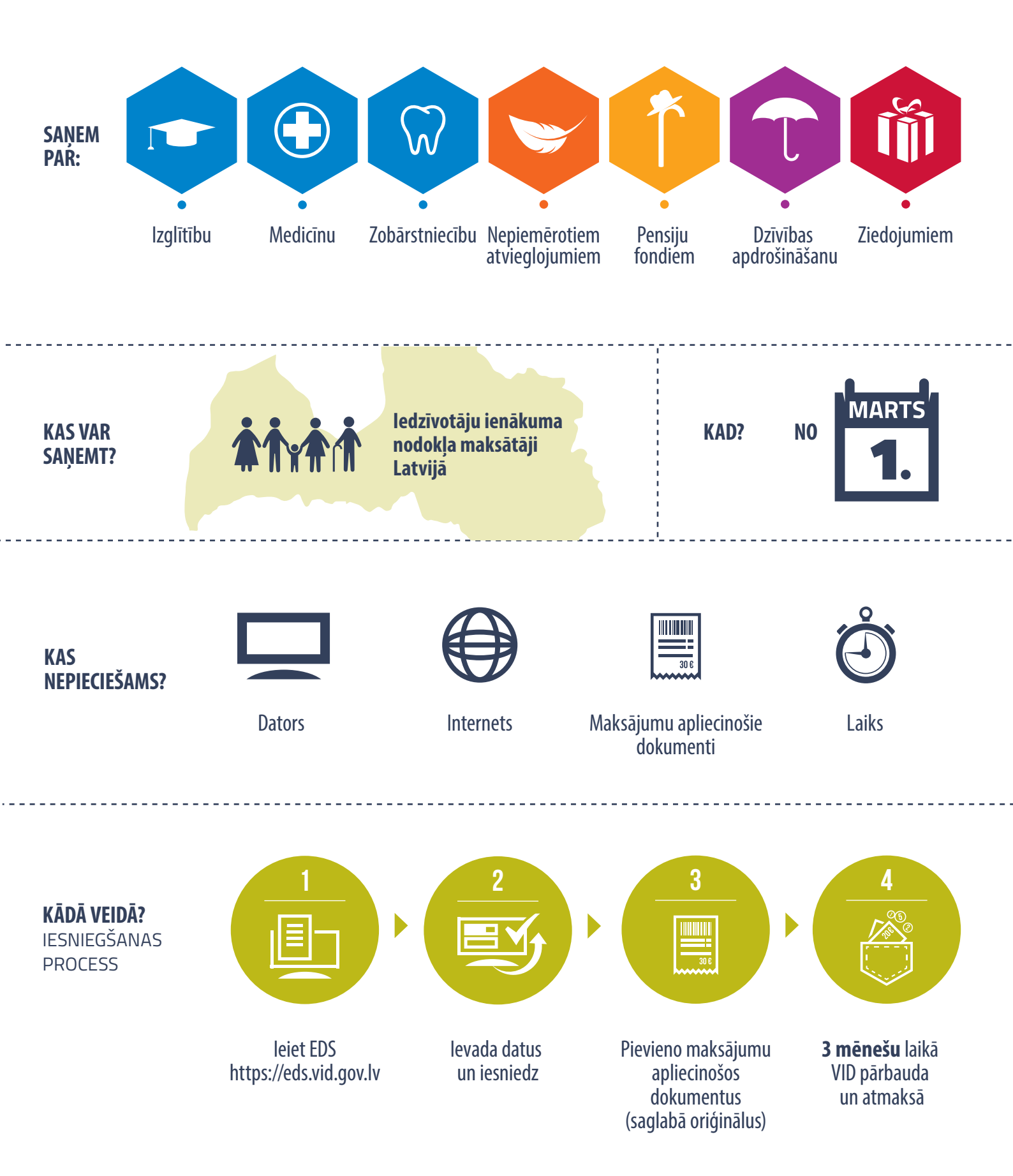

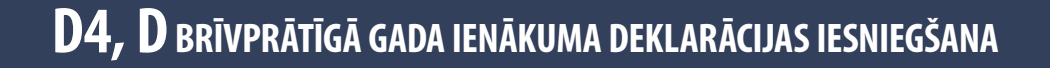

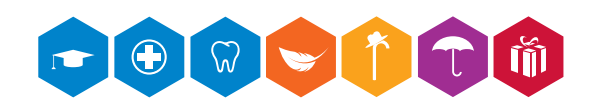

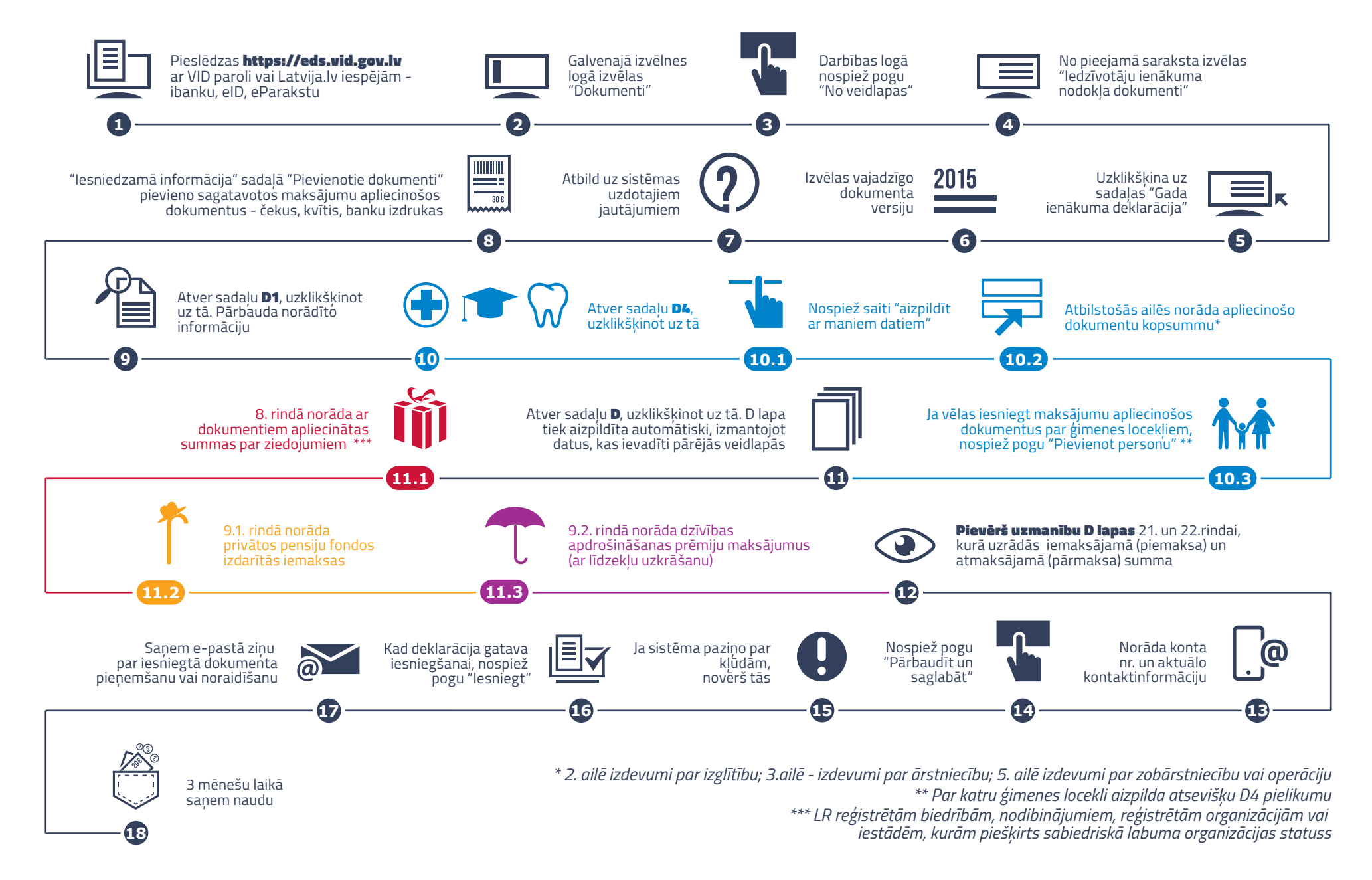

## Izstrādātājs SIA "SOAAR" ©